## ZMD-DD-SBN4 NVMS Software Won't Load (freezes after login) NVMS Software Setup

The NVMS Software, which is available with the ZMD-DC-SBN6, DVR-H9114V, DVR-H9118V, and DVR-H9108V, was originally intended to be used with Windows XP but by following these simple steps the NVMS Software will work with Windows Vista, 7, 8, and 10

- 1. Install the NVMS Software by following the promps on the installer
- 2. Once installed, Right Click on the shortcut on the desktop
- 3. Select Properties
- 4. Select Compatibility
- 5. Under Privelege Level check the box that says "Run this program as an administrator"
- 6. Select Apply
- 7. Select OK
- 8. Close the NVMS Monitor Properties dialog box
- 9. Open the NVMS Monitor Software and login using the password assigned during installation

Unique solution ID: #1018 Author: Patricia Pyle Last update: 2013-09-30 16:55

Page 1 / 1

(c) 2025 Jeremy Schultz <itmanager@eptco.com> | 2025-09-01 08:17

URL: https://kb.zmodo.com/index.php?action=artikel&cat=2&id=19&artlang=en